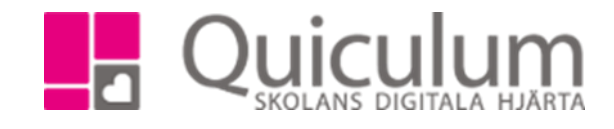

Skriftlig bedömning vid icke godkänt betyg i grundskola

Grundskola

Gymnasium

Förskola/fritids

Denna instruktion beskriver hur du som lärare på grundskola infogar en skriftlig bedömning av elevens kunskapsutveckling i de fall en elev fått ett icke godkänt betyg i något ämne. I bedömningen får också de stödåtgärder som vidtagits framgå. Obs! Detta sker efter att elevens betyg är satt och låst.

1. Gå till Skriftlig bedömning (F/-) i vänstermenyn.

Admin

Elev

VH

Lärare 💙

Här listas de ämnen du undervisar, innehållande en eller flera elever med ett icke godkänt

betyg. (Siffran till höger visar antal elever per ämne med icke godkänt betyg)

2. Klicka in på ett ämne, i vårt exempel väljer vi Svenska 7-9.

| Skriftlia bedömnina (F/-) |             |   |  |  |  |
|---------------------------|-------------|---|--|--|--|
| 0                         |             |   |  |  |  |
| Bi                        | Bild 7-9    | 2 |  |  |  |
| Bi                        | Biologi 7-9 | 0 |  |  |  |
| Mu                        | Musik 7-9   | 2 |  |  |  |
| Sv                        | Svenska 4-6 | 0 |  |  |  |
| Sv                        | Svenska 7-9 | 0 |  |  |  |

2054:2

Admin Grundskola Lärare V Gymnasium Elev Förskola/fritids VH

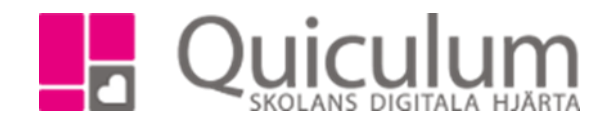

4. Du kan nu välja att:

a) Skriva fri text i rutan för "prövningsinstruktion".

- b) Infoga rubriker (skolverkets mall)
- b) I de fall en bedömning finns kan du infoga aktuellt omdöme i ämnet för den aktuella

eleven. Klicka då på "infoga omdöme".

c) I de fall avstämningar gjorts mot kunskapskrav kan dessa infogas. Klicka då på "infoga

kunskapskrav."

| Skriftlig bedömning (F/-) - Svenska 7-9                |                                           |          |  |
|--------------------------------------------------------|-------------------------------------------|----------|--|
| <b>←</b>                                               |                                           |          |  |
| Efternamn 🗢                                            | Förnamn 🗢                                 | Klass 🗢  |  |
| Eriksson                                               | Marcus                                    | 9A       |  |
| Skriftlig bedömning (F/-)                              |                                           | Betyg: F |  |
| $\begin{array}{ c c c c c c c c c c c c c c c c c c c$ |                                           |          |  |
|                                                        |                                           |          |  |
|                                                        |                                           |          |  |
|                                                        |                                           |          |  |
|                                                        |                                           |          |  |
| <b>I</b> Infoga                                        | rubriker Infoga omdöme Infoga kunskapskra | v        |  |

Alla exempelnamn i Quiculum är fiktiva.

2054:2

Admin Grundskola Lärare C Gymnasium Elev Förskola/fritids VH

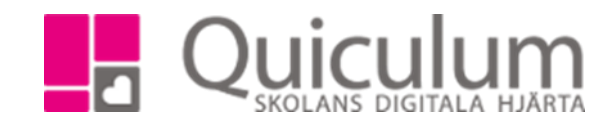

Efter att du infogat rubriker, aktuellt omdöme och/eller avstämningar mot kunskapskrav kan du alltid fortsatt redigera dessa uppgifter.

6. Klicka på SPARA.

Du har nu angett en skriftlig bedömning vid icke godkänt betyg.

Notera att om det gäller ett slutbetyg så visas denna skriftliga bedömning även för elev

och vårdnadshavare under Elevkort, Översikt. Denna bedömning ersätter på så sätt det

tidigare omdömet.

| Skriftlig bedömning (F/-) - Svenska 7-9                               |                       |         |         |
|-----------------------------------------------------------------------|-----------------------|---------|---------|
| <b>←</b>                                                              |                       |         |         |
| Efternamn <b>≑</b>                                                    | Förnamn 🗢             | Klass 🗢 |         |
| Eriksson                                                              | Marcus                | 9A      |         |
| Skriftlig bedömning (F/-)                                             |                       | в       | etyg: F |
| B I U S ■ A • ः III III<br>Här skriver läraren en skriftlig bedömning | E • 69 • 69 E         |         |         |
| Infoga rut                                                            | oriker Infoga omdörne |         |         |

Alla exempelnamn i Quiculum är fiktiva.